# **TUTORIAL PER CARICARE FILE E CARTELLE SU DRIVE**

#### Accedere da google al proprio account istituzionale

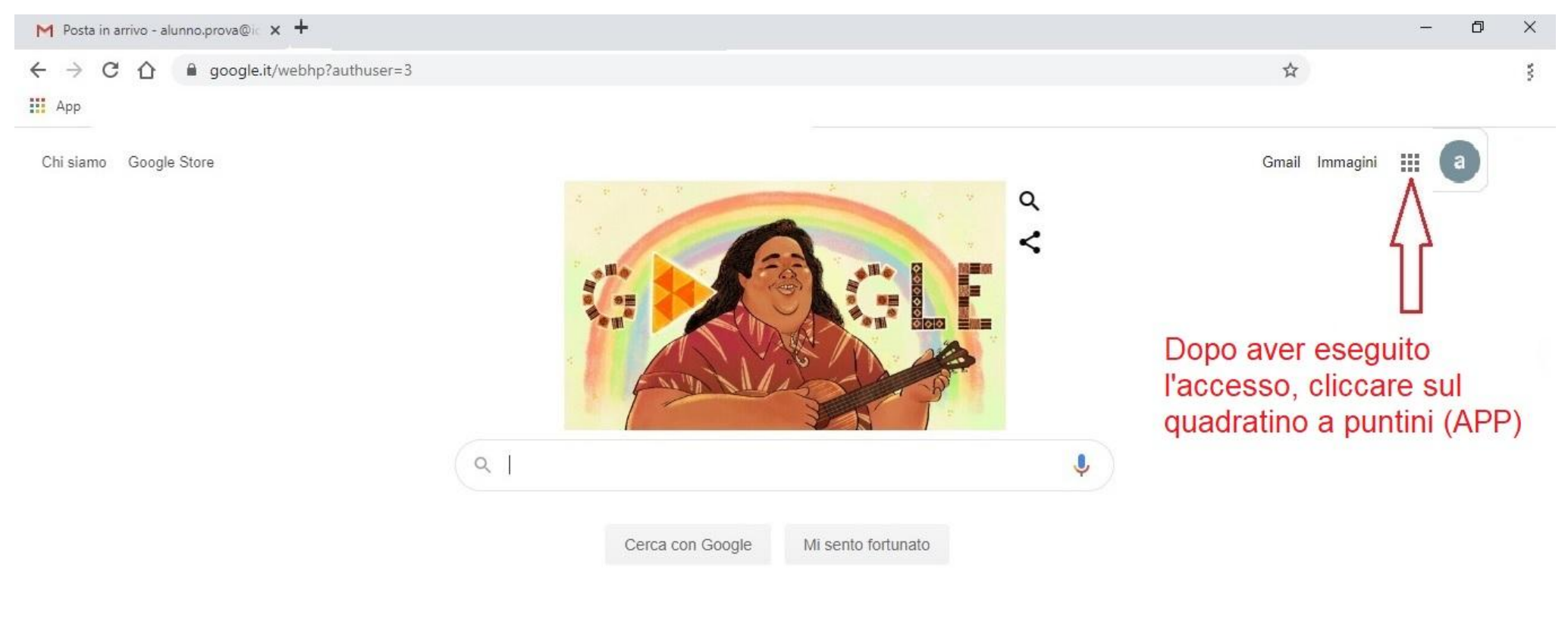

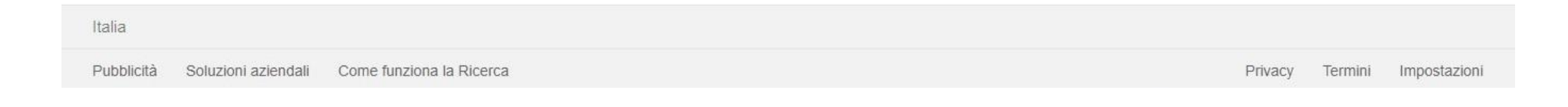

# Da "App" scegliere Drive

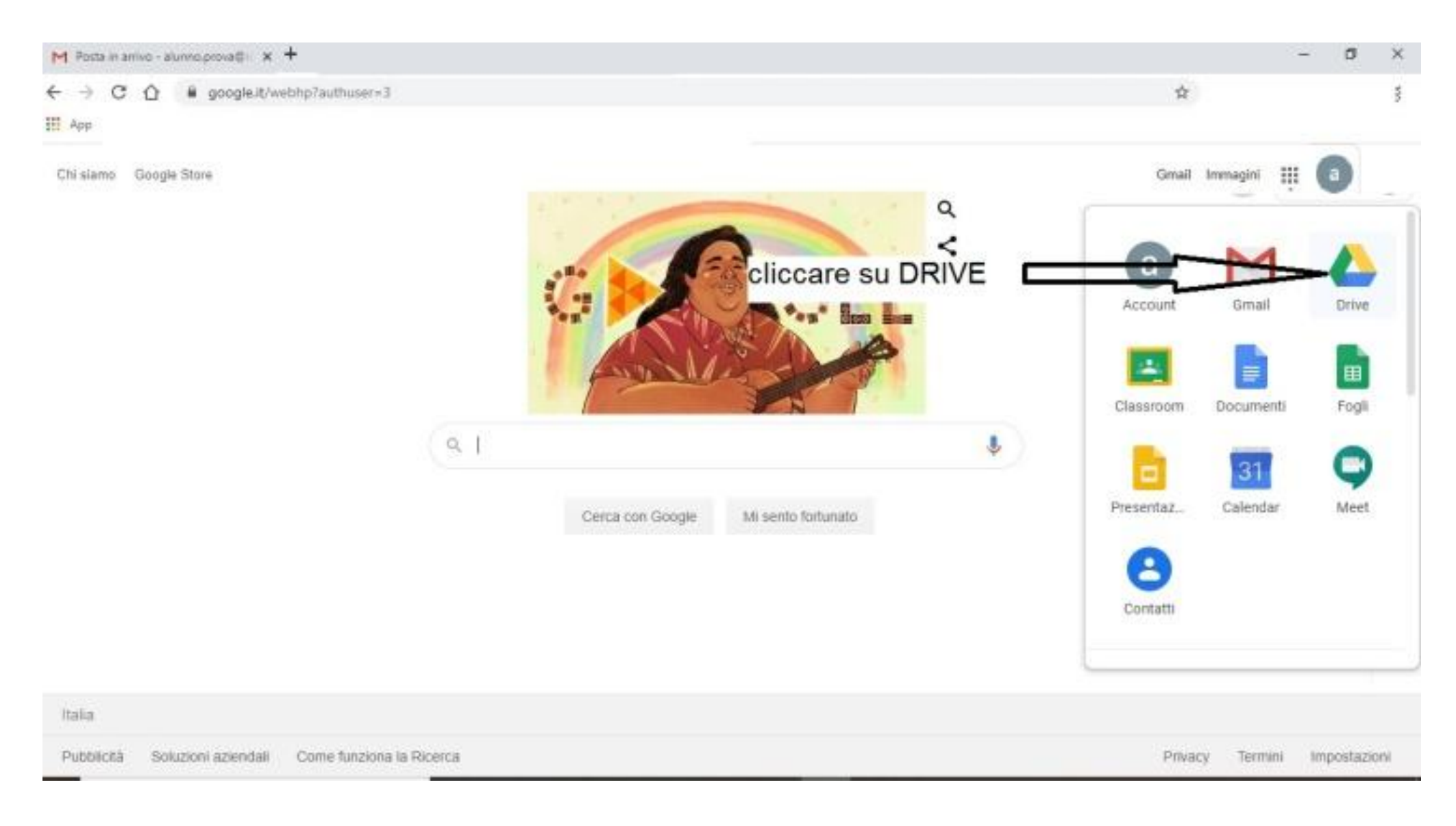

# Comparirà una videata simile

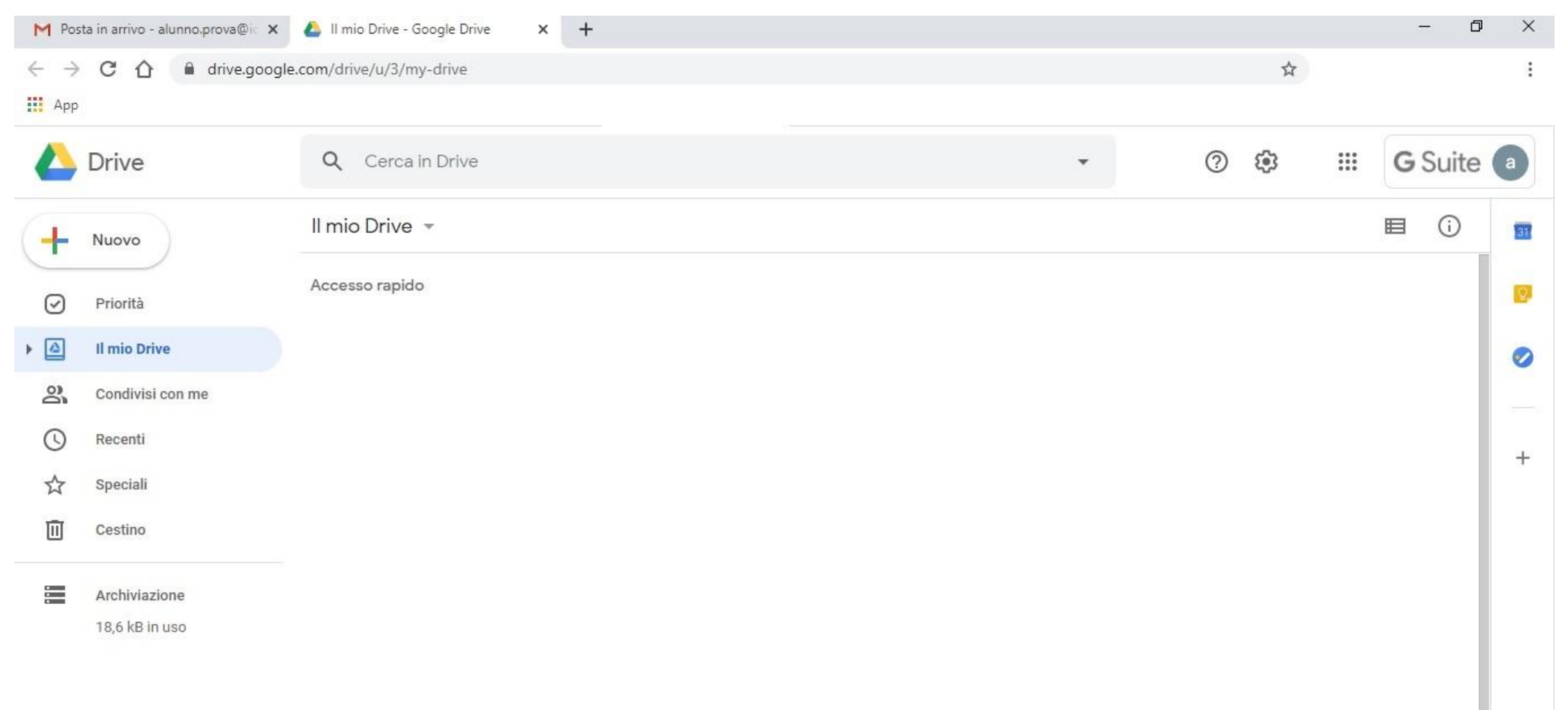

# Spostarsi sulla sinistra e cliccare su "+Nuovo"

| M Po                          | sta in arrivo - alunno.prova@ic 🗙 | 🝐 Il mio Drive - Google Drive 🗙 🕂 |   |          | -            | o ×  |
|-------------------------------|-----------------------------------|-----------------------------------|---|----------|--------------|------|
| $\leftrightarrow \rightarrow$ | C 🏠 🔒 drive.goog                  | le.com/drive/u/3/my-drive         |   |          | \$           | :    |
| Арр                           |                                   |                                   |   |          |              |      |
|                               | Drive                             | Q Cerca in Drive                  | - | <u>ا</u> | <b>G</b> Sui | te a |
| +                             | Nuovo                             | Il mio Drive cliccare su + Nuovo  |   |          | ■ ()         | 51   |
| 0                             | Priorità                          |                                   |   |          |              |      |
| •                             | Il mio Drive                      |                                   |   |          |              | 0    |
| 00                            | Condivisi con me                  |                                   |   |          |              |      |
| 0                             | Recenti                           |                                   |   |          |              | +    |
|                               | Speciali                          |                                   |   |          |              | Ľ,   |
|                               | Cestino                           |                                   |   |          |              |      |
|                               | Archiviazione                     |                                   |   |          |              |      |
|                               | 18,6 kB in uso                    |                                   |   |          |              |      |
|                               |                                   |                                   |   |          |              |      |
|                               |                                   |                                   |   |          |              |      |
|                               |                                   |                                   |   |          |              |      |
|                               |                                   |                                   |   |          |              | >    |

### Dal menù a tendina scegliere "Cartella"

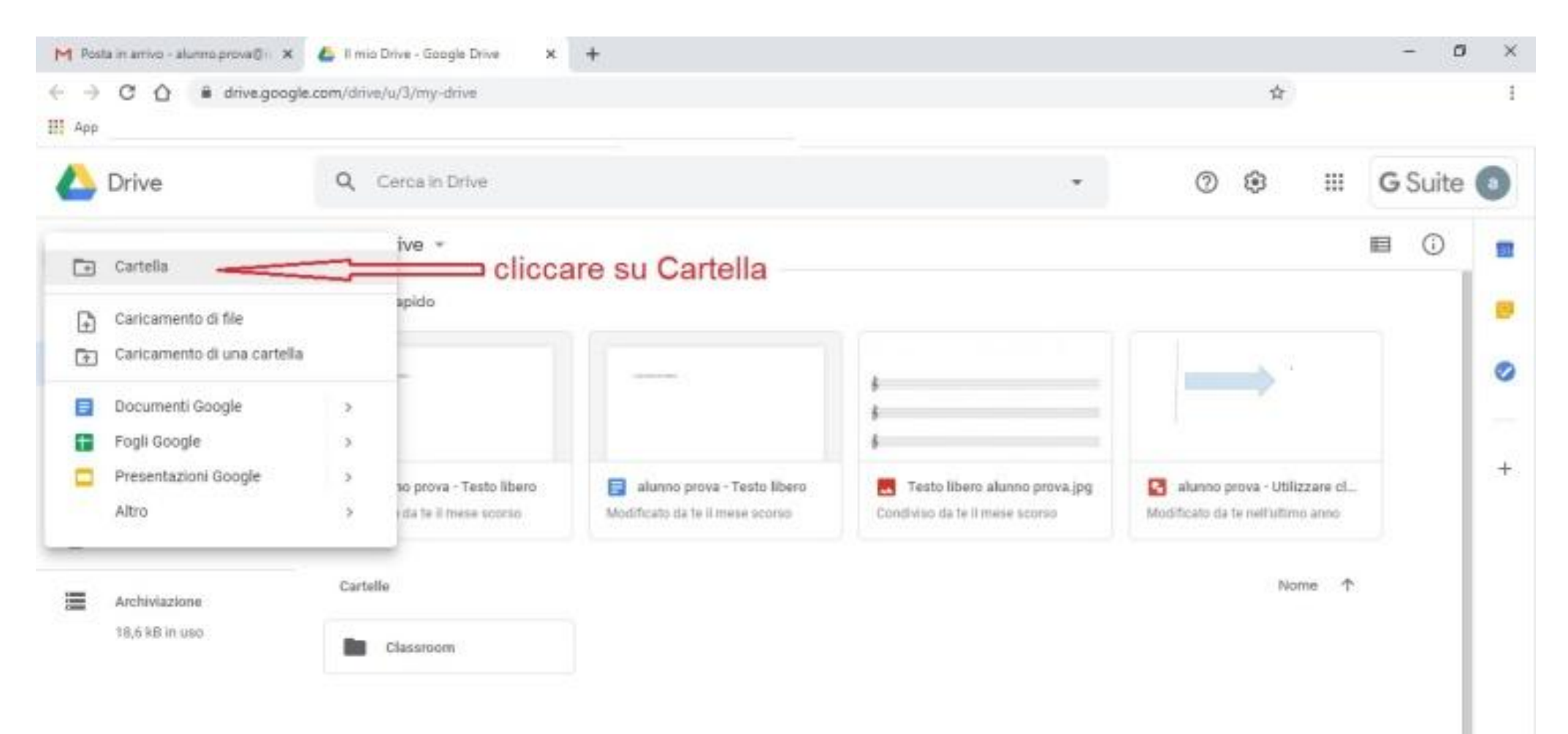

>

# Apparirà questo messaggio

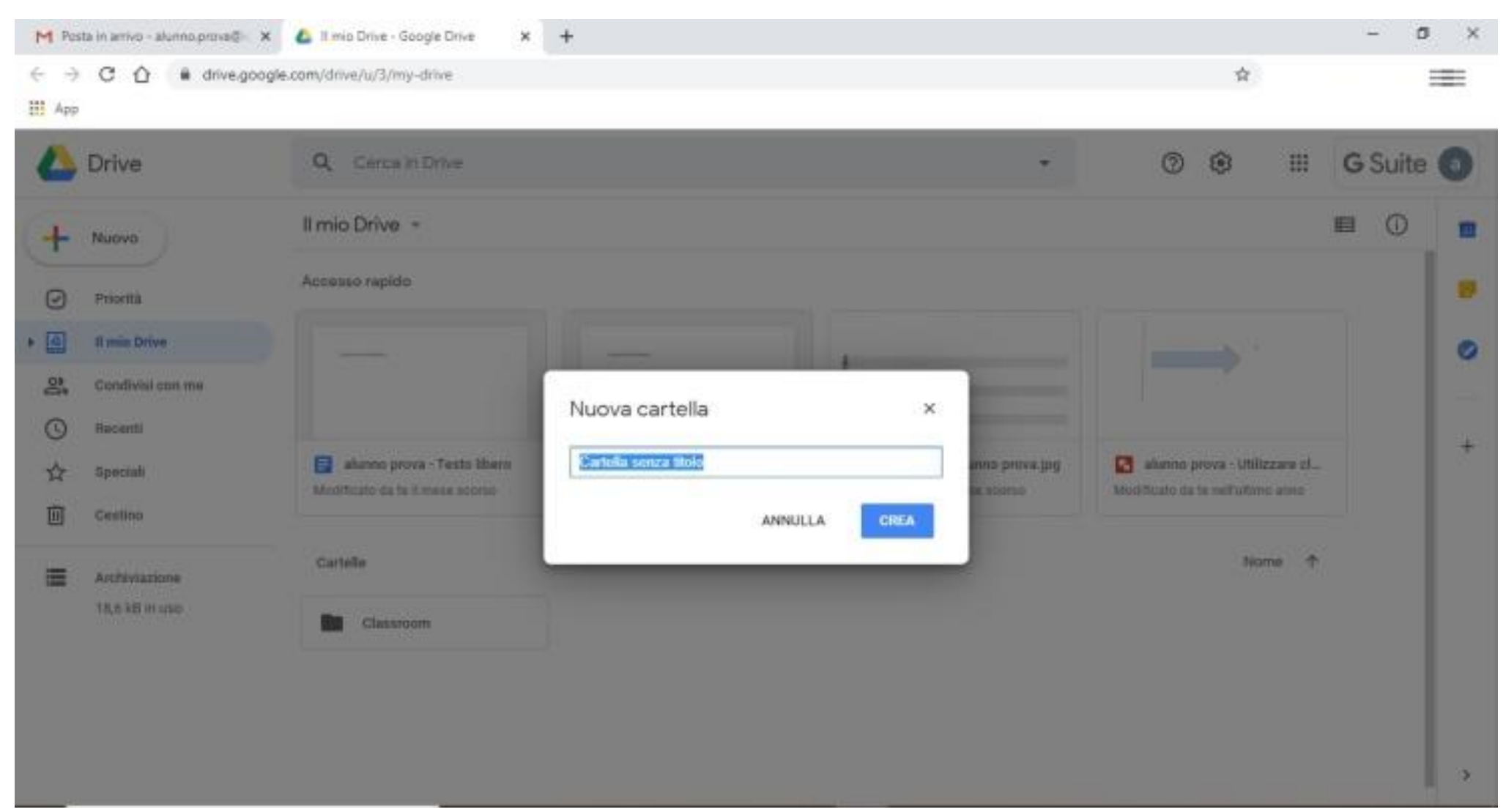

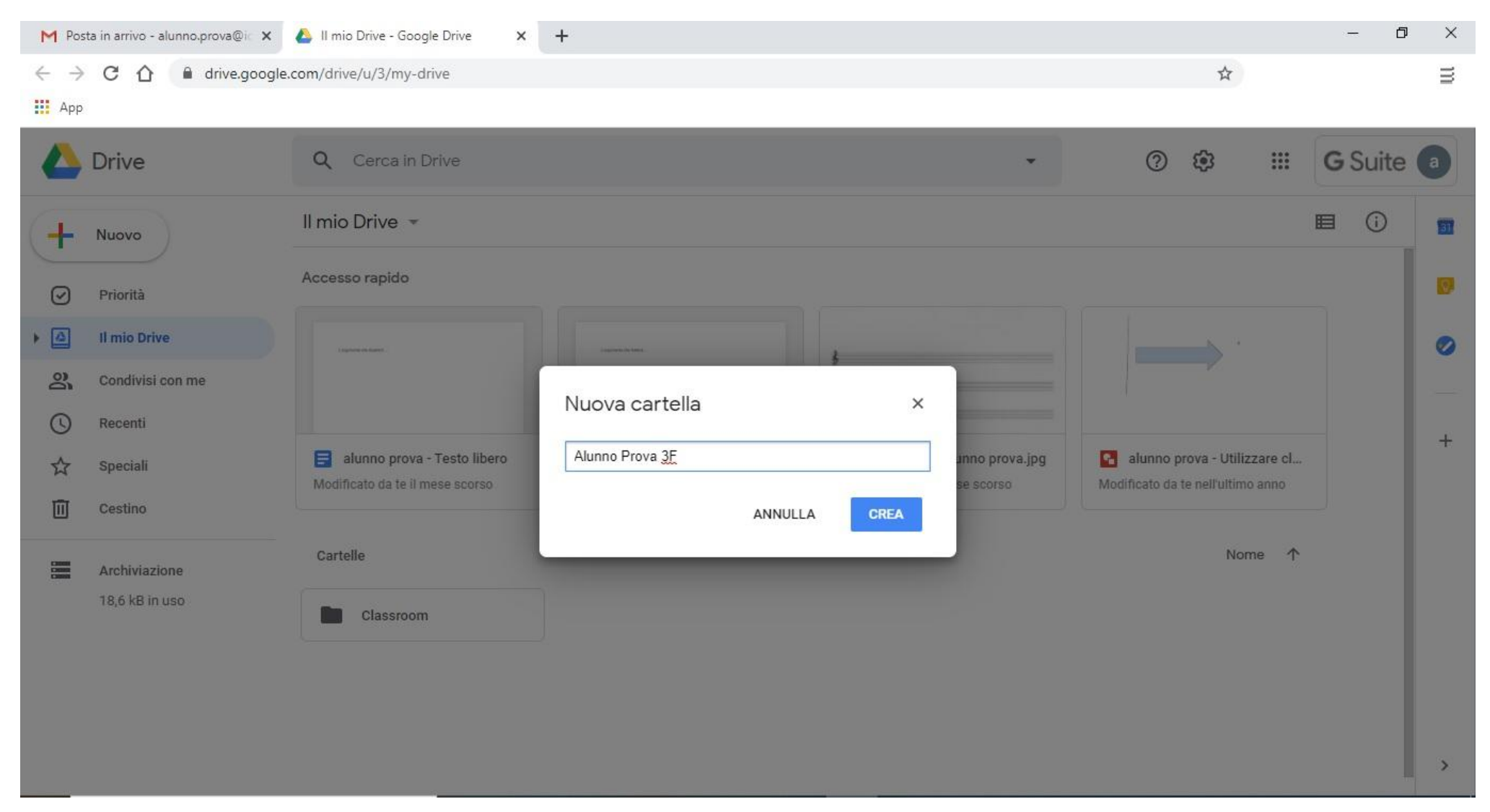

### Nel box nuova cartella digitare: Cognome, Nome, Classe e cliccare su "CREA"

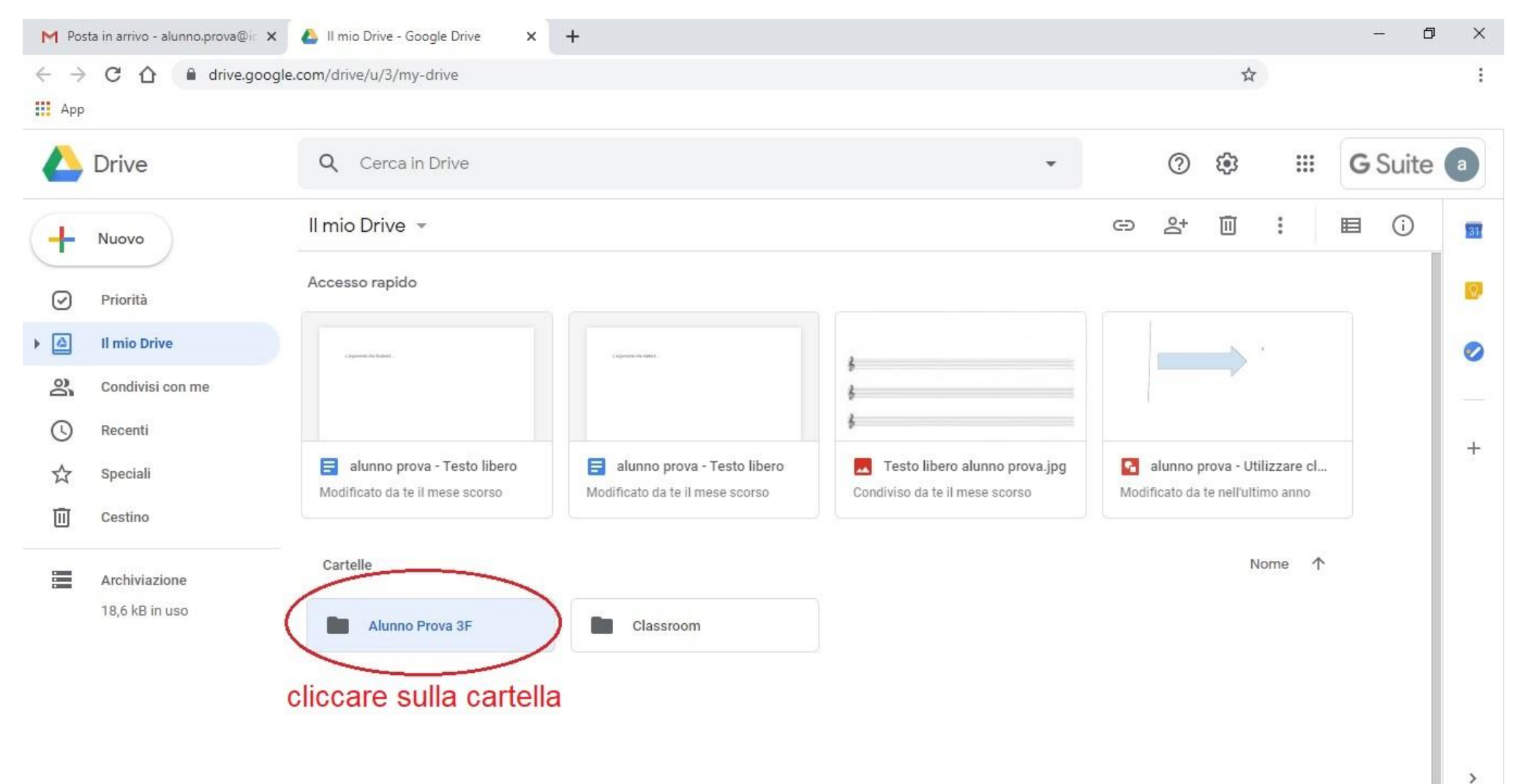

#### Creata la cartella, cliccarci sopra col tasto sinistro del mouse per aprirla

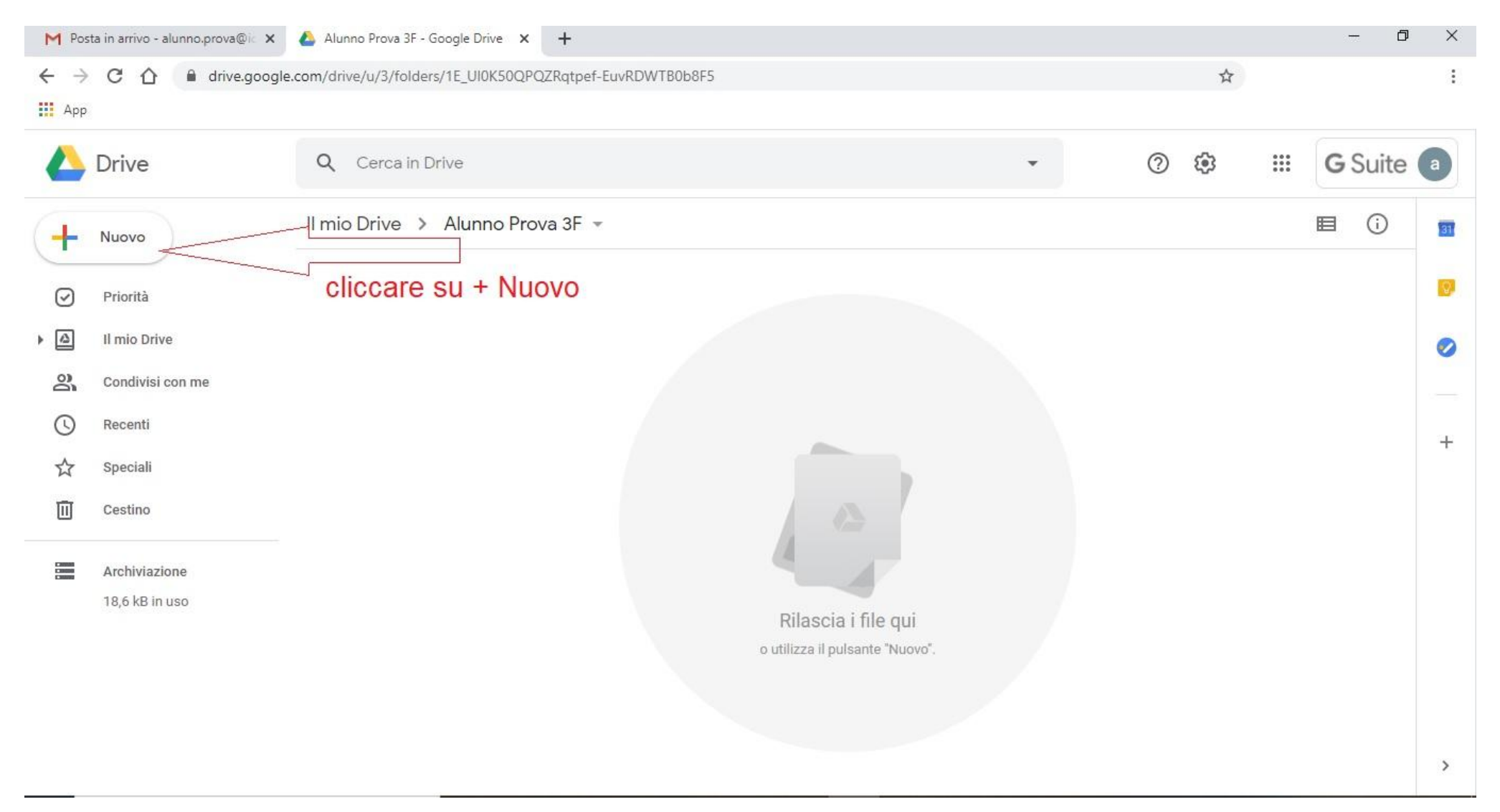

### Nella nuova finestra spostarsi sulla sinistra e cliccare su "+ Nuovo"

# Nel menù a tendina scegliere "Caricamento di file"

| M Po | sta in arrivo - alunno.prova@ic 🗙 | 🝐 Alunni  | Prova 3F - Google Drive × +                    |   |      |                   |    | ٥    | ×  |
|------|-----------------------------------|-----------|------------------------------------------------|---|------|-------------------|----|------|----|
| ← →  | C A â drive.google.               | com/drive | /u/3/folders/1E_UI0K50QPQZRqtpef-EuvRDWTB0b8F5 |   | \$   |                   |    |      | :  |
|      | Drive                             | 9         | Cerca in Drive                                 | * | Ø \$ | ***<br>***<br>*** | GS | uite | a  |
| ÷    | Cartella                          |           | ive > Alunno Prova 3F -                        |   |      |                   | ■  | i    | 31 |
| F.   | Caricamento di file 🛛 🛁           |           | cliccare su caricamento file                   |   |      |                   |    |      | Ø  |
| 1    | Caricamento di una cartella       |           |                                                |   |      |                   |    |      | 0  |
| 8    | Documenti Google                  | >         |                                                |   |      |                   |    |      |    |
| Ð    | Fogli Google                      | >         |                                                |   |      |                   |    |      |    |
|      | Presentazioni Google              | >         |                                                |   |      |                   |    |      | +  |
|      | Altro                             | >         |                                                |   |      |                   |    |      |    |
|      | Archiviazione                     |           |                                                |   |      |                   |    |      |    |
|      | 18,6 kB in uso                    |           | Pilancia i filo qui                            |   |      |                   |    |      |    |
|      |                                   |           | o utilizza il pulsante "Nuovo".                |   |      |                   |    |      |    |
|      |                                   |           |                                                |   |      |                   |    |      |    |
|      |                                   |           |                                                |   |      |                   |    |      |    |
|      |                                   |           |                                                |   |      |                   |    |      |    |
|      |                                   |           |                                                |   |      |                   |    |      | >  |

### Il sistema aprirà il percorso per caricare i file

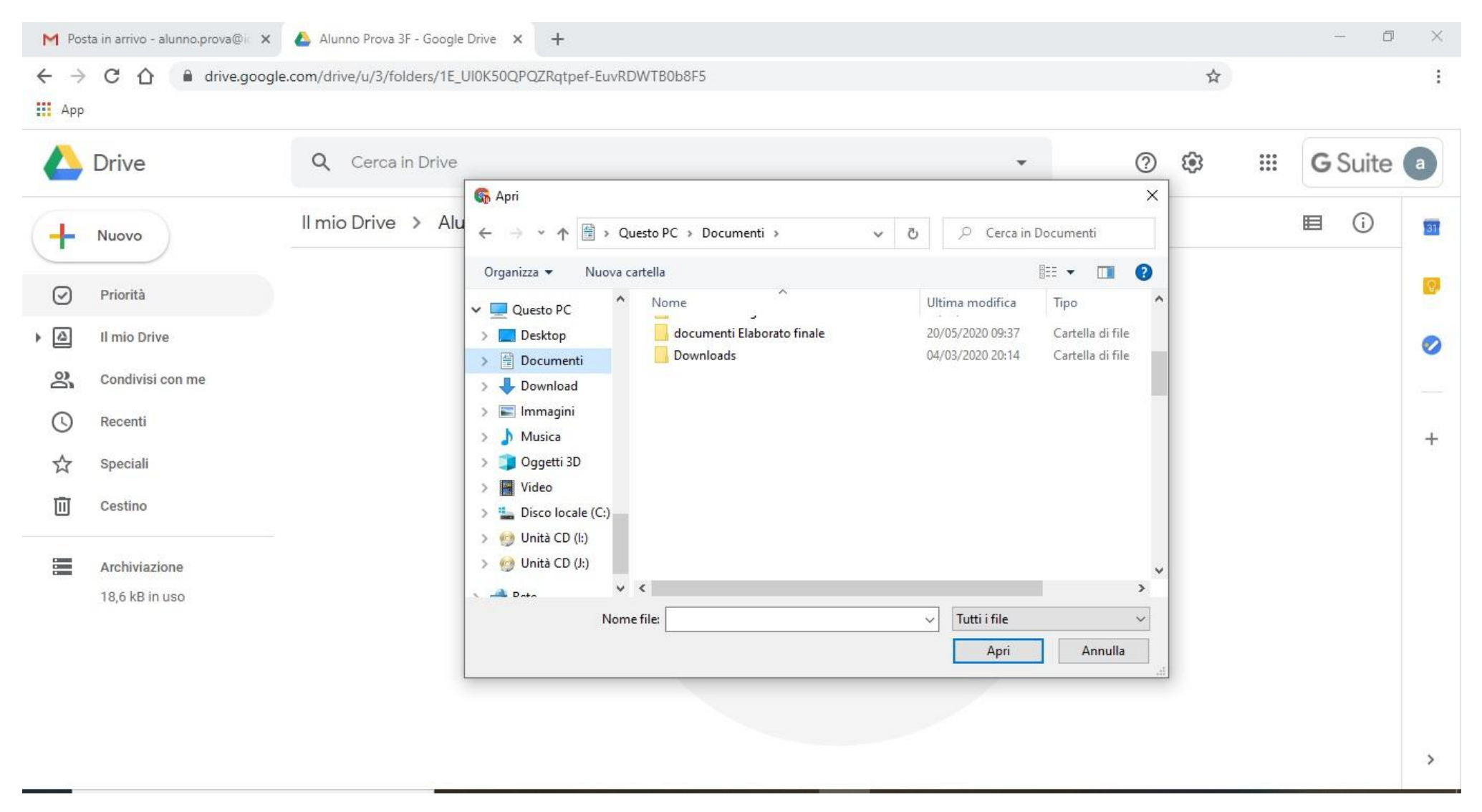

#### Scegliere quelli che interessano e cliccare su "Apri"

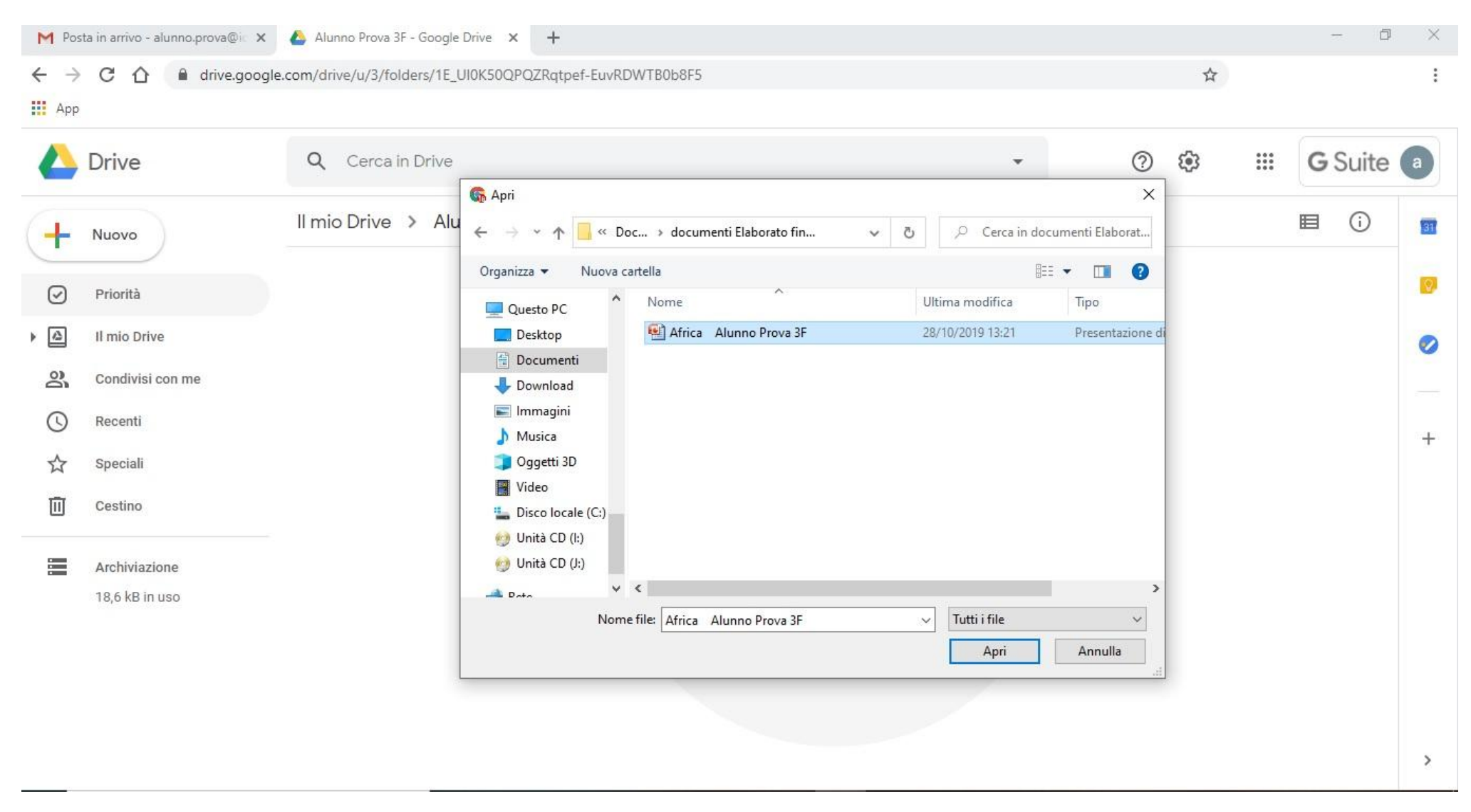

### Attendere il caricamento del file

| M Pos       | ta in arrivo - alunno.prova@ic 🗙                                                        | 🝐 Alunno Prova 3F - Google Drive 🗙 🕂                    |                                                                                                    | - 0               | ×                         |
|-------------|-----------------------------------------------------------------------------------------|---------------------------------------------------------|----------------------------------------------------------------------------------------------------|-------------------|---------------------------|
| ← → III App | C 🟠 🔒 drive.google                                                                      | com/drive/u/3/folders/1E_UI0K50QPQZRqtpef-EuvRDWTB0b8F5 | \$                                                                                                 |                   | ≡                         |
| 4           | Drive                                                                                   | Q Cerca in Drive                                        | ⊘ ‡ ∷                                                                                              | <b>G</b> Suite    | <b>a</b>                  |
|             | Nuovo<br>Priorità<br>Il mio Drive<br>Condivisi con me<br>Recenti<br>Speciali<br>Cestino | Il mio Drive > Alunno Prova 3F -                        |                                                                                                    |                   | <b>5</b><br><b>2</b><br>+ |
|             | Archiviazione<br>18,6 kB in uso                                                         | Rilascia i file qui<br>o utilizza il pulsante "Nuovo".  | Caricamento di 1 elemento in co<br>Completamento del caricamento in<br>Africa Alunno Prova 3F.pptx | r 🗸<br>corso ANNU |                           |

# Al termine del caricamento apparirà il file selezionato

| M Pos              | sta in arrivo - alunno.prova@ic 🗙 | 🝐 Alunno Prova 3F - Google Drive 🗙 🕂                      |   |     |      | - 6            | ) × |
|--------------------|-----------------------------------|-----------------------------------------------------------|---|-----|------|----------------|-----|
| ← →                | C 🟠 🔒 drive.google                | e.com/drive/u/3/folders/1E_UI0K50QPQZRqtpef-EuvRDWTB0b8F5 |   | \$  |      |                | :   |
|                    | Drive                             | Q Cerca in Drive                                          | • | o 🔅 | ***  | <b>G</b> Suite | a   |
| +                  | Nuovo                             | Il mio Drive > Alunno Prova 3F -                          |   |     |      | <b>≣</b> (i)   | 37  |
| $\bigtriangledown$ | Priorità                          | File                                                      |   | No  | me ↑ |                |     |
| •                  | Il mio Drive                      |                                                           |   |     |      |                | 0   |
| න්<br>(\)          | Condivisi con me<br>Recenti       |                                                           |   |     |      |                |     |
| )<br>☆             | Speciali                          |                                                           |   |     |      |                | +   |
| Ū                  | Cestino                           | P Africa Alunno Prova 3F.p                                |   |     |      |                |     |
|                    | Archiviazione                     |                                                           |   |     |      |                |     |
|                    | 1,8 MB in uso                     |                                                           |   |     |      |                | >   |

| M Pos                                           | sta in arrivo - alunno.prova@i⊂ 🗙 | 🝐 Alunno Prova 3F - Google Drive 🗙 🕂                     |              |                 |                 | - 0            | ×  |
|-------------------------------------------------|-----------------------------------|----------------------------------------------------------|--------------|-----------------|-----------------|----------------|----|
| <ul> <li>← →</li> <li>▲</li> <li>III</li> </ul> | C 🏠 🔒 drive.google                | e.com/drive/u/3/folders/1E_UI0K50QPQZRqtpef-EuvRDWTB0b8F | 5            |                 | \$              |                | :  |
|                                                 | Drive                             | Q Cerca in Drive                                         |              | •               | 0 🕸 🏭           | <b>G</b> Suite | a  |
| +                                               | Nuovo                             | Il mio Drive > Alunno Prova 3F 👻                         |              |                 |                 | ⊞ ()           | 31 |
| 0                                               | Detectal                          | Nome 🛧                                                   | Proprietario | Ultima modifica | Dimensioni file |                | 0  |
| $\odot$                                         | Priorita                          | P Africa Alunno Prova 3F.pptx                            | io           | 28 ott 2019 io  | 2 MB            |                |    |
| ▲                                               | Il mio Drive<br>Condivisi con me  | Africa immagine 01.jpg                                   | io           | 10:09 io        | 7 kB            |                |    |
| 0                                               | Recenti                           | Africa immagine 02.jpg                                   | io           | 10:09 io        | 11 kB           |                | _  |
| ☆                                               | Speciali                          | Africa immagine 03.jpg                                   | io           | 10:10 io        | 12 kB           | .              | T  |
|                                                 | Cestino                           | Africa immagine 04.jpg                                   | io           | 10:10 io        | 7 kB            | .              |    |
|                                                 | Archiviazione                     | Africa immagine 05.jpg                                   | io           | 10:11 io        | 6 kB            |                |    |
|                                                 | 30,7 MB in uso                    | Africa immagine 06.jpg                                   | io           | 10:11 io        | 10 kB           |                |    |
|                                                 |                                   | M Africa un continente Alunno Prova 3F.docx              | io           | 10:07 io        | 12              |                |    |
|                                                 |                                   | USA for Africa - We are the World.mp3                    | io           | 10:23 io        | 7 MB            |                |    |
|                                                 |                                   | Vita quotidiana in una famiglia contadina del Ciad.mp4   | io           | 10:21 io        | 22 MB           |                | >  |

# Ripetere le operazioni anche per gli altri file, quindi cliccare su "Il mio Drive"

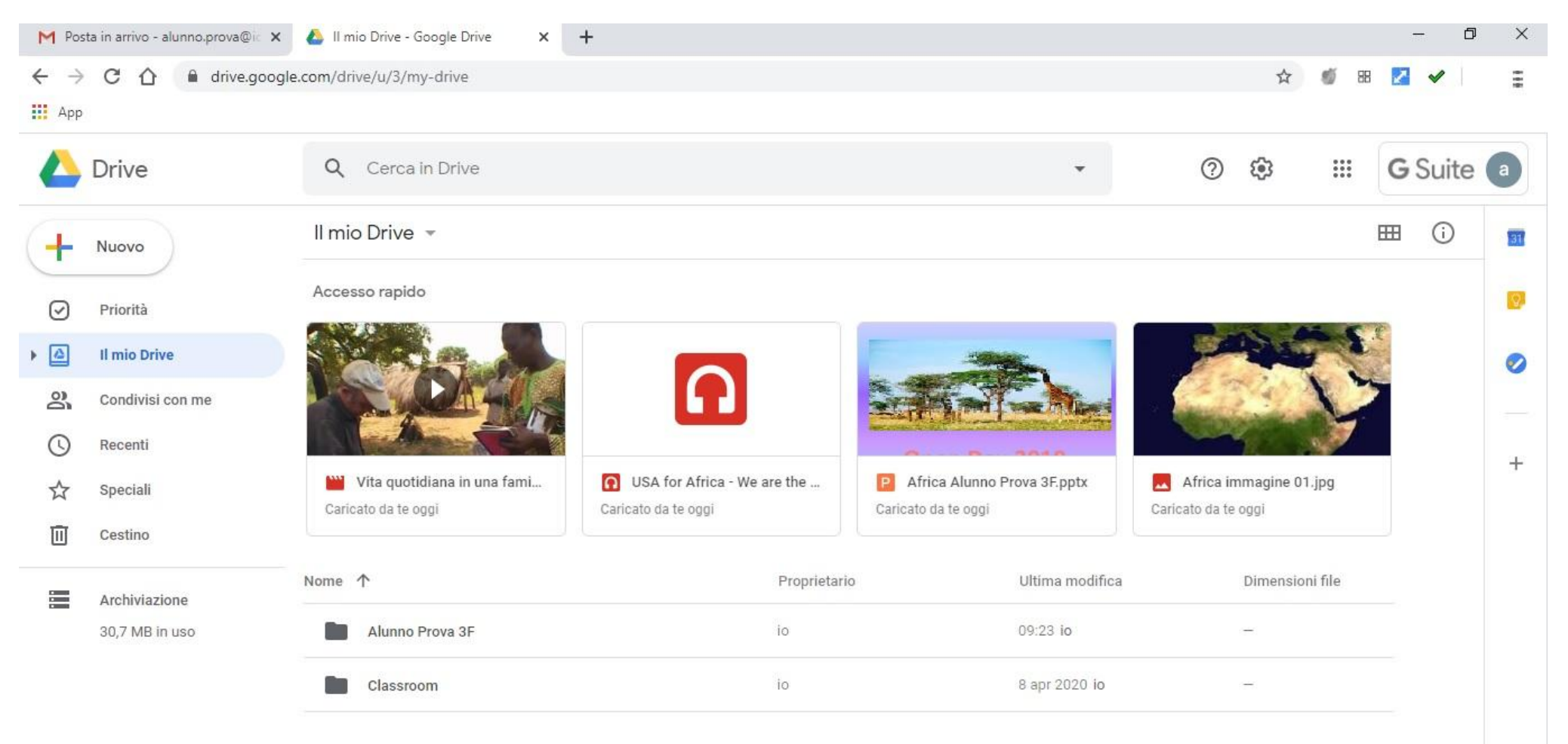

#### Per la condivisione cliccare col tasto destro del mouse sulla cartella contenente l'elaborato

### Dal menù a tendina cliccare su "Condividi"

| M Posta in arrivo - alunno.prova@ic 🗙 | 👃 II mio Drive - Google            | Drive × +                                                                                                    |   |         |                                                      |                      |                                | 2   | - 0 X    |
|---------------------------------------|------------------------------------|----------------------------------------------------------------------------------------------------|---|---------|------------------------------------------------------|----------------------|--------------------------------|-----|----------|
| ← → C ☆ ● drive.google                | e.com/drive/u/3/my-drive           | e                                                                                                    |   |         |                                                      |                      | \$                             |     | =        |
| A Drive                               | Q Cerca in Dri                     | ve                                                                                                    |   |         | ×                                                    | (?                   |                                | # G | Suite a  |
| + Nuovo                               | Il mio Drive 👻                     |                                                                                                    |   |         |                                                      | c é                  | • 🔟 :                          | ⊞   | (i) 🛐    |
| Priorità     Il mio Drive             | Accesso rapido                     | 🛟 Apri con                                                                                                    | > |         | cliccare su<br>Condividi                             |                      |                                | E   | <b>0</b> |
| Condivisi con me C Recenti C Speciali | Vita quotidi<br>Caricato da te ogg | <ul> <li>Condividi</li> <li>Ottieni link condivisibile</li> <li>Aggiungi scorciatoia a Drive</li> <li>Sposta in</li> </ul> | 0 | he      | P Africa Alunno Prova 3F.pptx<br>Caricato da te oggi | Afric<br>Caricato da | a immagine 01.jpg<br>a te oggi |     | +        |
| Archiviazione<br>30,7 MB in uso       | Nome 🔨                             | Aggiungi a Speciali     Rinomina     Cambia colore     Cerca in Alunno Prova 3F                                            | > | oprieta | rio Ultima modifica<br>09:23 io<br>8 apr 2020 io     | 3                    | Dimensioni file<br>            | e   |          |
|                                       |                                    | <ul> <li>VISUAIIZZA dettagli</li> <li>✓ Scarica</li> <li>III Rimuovi</li> </ul>                                            |   |         |                                                      |                      |                                |     | >        |

# All'apertura della finestra di dialogo in "*Persone*", digitare l'indirizzo e-mail con cui condividere la cartella: <u>secondariaprimogradomanzoni@icscanegrate.edu.it</u> quindi cliccare su "invita"

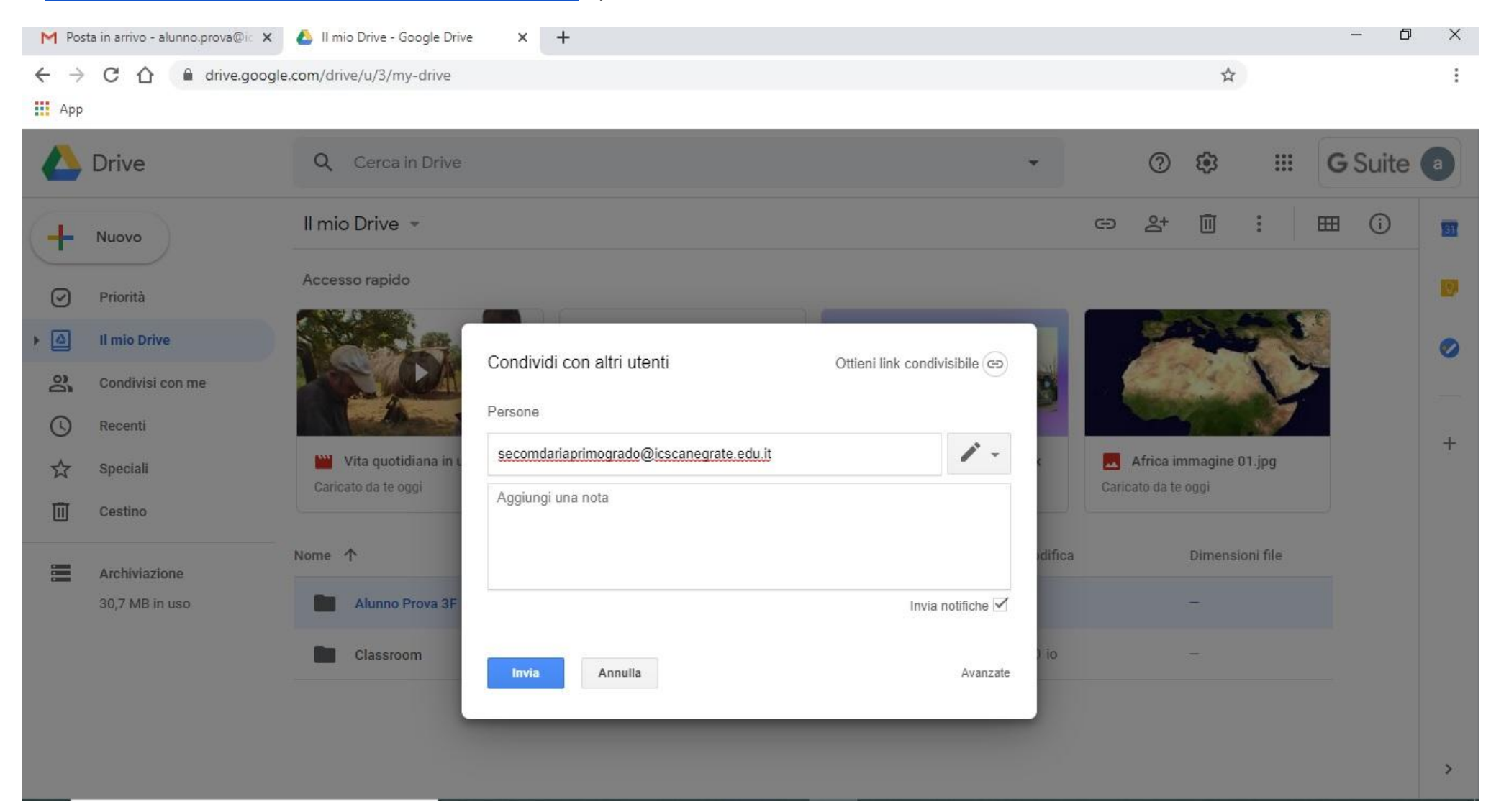